## ふるさとチョイスからの寄付申込方法 (クラウドファンディング除く)

### Step 1 QR コードを読み取る

ふるさとチョイス→ 尼崎市→ 使い道を「NPO・各種団体支援」のページに飛びます。

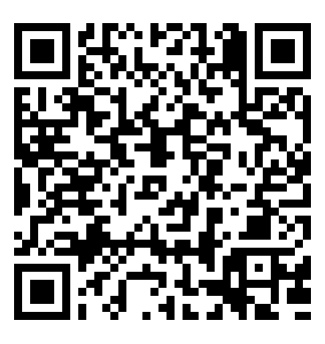

画面イメージ

| あるさとチョイスあなたの意思をふるさとに | Q                 | 尼崎市                     | ジャン いっかい ひんしょう ひんしょう ひんしょ ひんしょう ひんしょう ひんしょう ひんしょう ひんしょう ひんしょう ひんしょう ひんしょう ひんしょう ひんしょう ひんしょう ひんしょう ひんしょう ひんしょう ひんしょう ひんしょう ひんしょう ひんしょう ひんしょう ひんしょう ひんしょう ひんしょう ひんしょう ひんしょう ひんしょう ひんしょう ひんしょう ひんしょう ひんしょう ひんしょう ひんしょう ひんしょう ひんしょ ひんしょう ひんしょう ひんしょ ひんしょ ひんしょ ひんしょ ひんしょ ひんしょ ひんしょ ひんしょ |              |
|----------------------|-------------------|-------------------------|----------------------------------------------------------------------------------------------------|--------------|
| お礼の品をさがす 地域をさが       | す 使い道をさがす ランキング 🕴 | 寺集 イベント・取り組み            | 👩 独自サービス 🗸 【                                                                                                    | )ふるさと納税ガイド 〜 |
| Q、「尼崎市」検索結果          | 果一覧               |                         |                                                                                                    |              |
| ≔ 使い道のカテゴリー          | 該当数: <b>7</b> 件   |                         |                                                                                                    |              |
| 自然保護等                | teb tell          | 子どもの割合                  | 高齢者の割合                                                                                                    | その他の冬件       |
| 高齢者                  | 都道府県 指定なし ・       | <ul> <li>未選択</li> </ul> | ● 未選択                                                                                                    | □ 通疎自治体 @    |
| ☐ 子供·青少年             | 市区町村 選択できません \$   | ○ 12.10%未満(全国平均)        | ○ 28.24%以上(全国平均)                                                                                                    |              |
| □ 伝統を守るなど            |                   | ○ 10.0%未満               | ○ 40.0%以上                                                                                                    |              |
| ✔ NPO·各種団体支援         |                   | 絞り込み                    |                                                                                                    |              |
|                      |                   |                         |                                                                                                    |              |

#### Step 2 応援したい NPO 法人の事業を選択

交付対象事業に決定済の事業が表示されますので、その中から選択した事業をクリックし

て下さい。

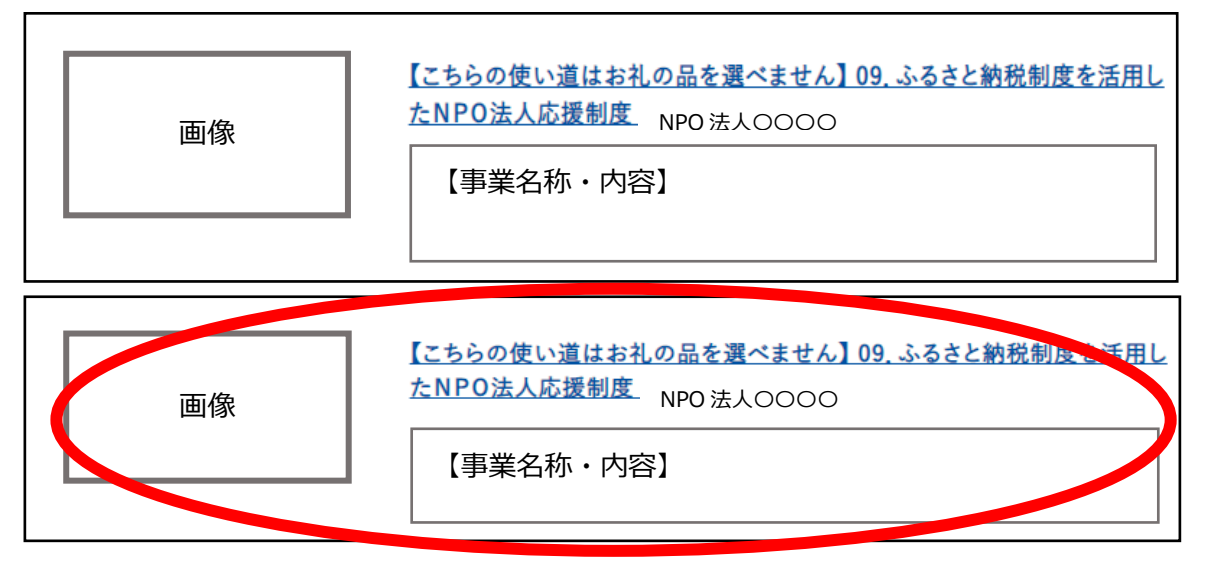

## Step 3 『「お礼の品」不要の寄付をする』を選択

| 8                                                    |             |         |                 |
|------------------------------------------------------|-------------|---------|-----------------|
| かお問い合わせ先                                             | <u>53 L</u> |         | ♡ 自治体をお気に入り     |
| ◎お礼の品なしの寄付                                           | 🏥 お礼の品      | ■ 自治体情報 | <b>\$</b> 本 使い道 |
| 「お礼の品」不要の<br>寄付をする<br>高付をする<br>この自治体の使い道の最新情報はありません。 |             |         |                 |

#### Step4 寄付画面の入力

- (1) 寄付金額を入力し、「寄付をする」を選択
- (2) ログインして寄付をする or 新規会員登録して寄付をする or 会員登録しないで寄付 をするを選択
- (3) 寄付の使い道を選択

Step2 で選択した応援したい NPO 法人の事業を選択

【こちらの使い道はお礼の品を選べません】01. ふるさと納税制度を活用したNPO法人応援制 度「NPO法人」

(4) 寄付者情報及びお支払い方法を入力

#### Step 5 寄付を行った証明書が届く

後日、<u>市の委託業者さとふる</u>より「寄付金受領証明書」及び「ワンストップ特例制度書」 が届きます。 (ワンストップ特例申請書は、市ホームページ「寄附金税額控除について」から もダウンロード可能です。)

# ふるさとチョイスからの寄付申込方法 (クラウドファンディング除く)

## Step 6 寄付金控除の手続きを行う

税金の控除を受けるためには、「確定申告」又は「ワンストップ特例」の申請が必要です。 ワンストップ特例申請書は翌年の1月10日まで、確定申告は翌年の3月15日までに申請が必 要であるため、締切期限にご注意ください。

以 上